## Updating Required Documents on an Approved Position

At times, document requirements may need to be updating while a position is open.

1. Click the name of the position.

| University of Pennsylvania > Positions                                                             |         |                        |          |                                                               | New Position               |          |
|----------------------------------------------------------------------------------------------------|---------|------------------------|----------|---------------------------------------------------------------|----------------------------|----------|
| Search for positions                                                                               | Q Filte | r Clear Filte          | ers      |                                                               |                            |          |
| Type<br>All Types                                                                                  | ~       | Status<br>All Statuses |          | ~                                                             | Active or Closed?          | ~        |
| Position *                                                                                         |         |                        | Status 🖨 | Applica                                                       | ation Information <b>≑</b> | EEO Note |
| Assistant Professor, Tenure Track in Psychiatry - CHOP<br>Psychiatry   Standing Faculty   ID:47422 |         |                        | _        | <b>0</b> applications<br>Open from: Jun 4, 2019 - Jun 4, 2021 |                            |          |

2. Click "Position Actions" and then click "Edit Position."

## University of Pennsylvania > Positions > Assistant Professor, Tenure Track in Position Actions Edit Position View committee View position activity Log Status 3. Click "Required Documents" on the right.

University of Pennsylvania > Positions > Academic Pediatric Plastic Surgeon >

## **Review Position**

## THIS POSITION IS: @ POSITION STATUS: @ EDIT POSITION ... Open to new applicants Accepting Applications 1. Description & Dates It opened on Apr 1, 2019. change With this status active: clear 2 Required Applicants can view this status. It will close on Apr 1, 2021. change Documents Applicants can update their clear application materials. 3. Evaluation Settings "Apply Now" page is published . view Evaluators can review change applications to this position. 4. Application Forms change http://apply.interfolio.com/61687 5 Search Committee 6. Internal Notes

4. Make the required updates by adding or removing documents. Once you have confirmed your requirements and are finished with this section, click "Update."